1. Gå på connect.trimble.com. Opprett et prosjekt. I dette tilfellet heter prosjektet «TSC3».

| V Initible Connect      |                 |                                  |                 |                  |                      |
|-------------------------|-----------------|----------------------------------|-----------------|------------------|----------------------|
| PROJECTS                | £               |                                  |                 |                  | 0                    |
| Filter Clear Filters    | New Project     |                                  |                 |                  |                      |
| 12                      |                 |                                  |                 | N                | Trimble. 2017        |
| Project Server Location |                 | KURS- OG FAGSEMINAR<br>NORKONF19 |                 |                  |                      |
| Europe                  | TSC3 E          | NorKonf2019                      | Demo-Norgeodesi | Norgeodesi Sync  | Trimble Express 2017 |
| Asia                    |                 | <b>V</b>                         |                 | <b>V</b>         |                      |
|                         | Magnus DEMO     | Penmap :                         | Workshop :      | Fiber_test       | BIM-IFC-DEMO         |
|                         |                 |                                  |                 | Statens vegvesen |                      |
|                         | Trimble Clarity | TBC Prosjekter                   | Clarity Export  | SVV Demo         | TSC7                 |
|                         |                 |                                  |                 |                  |                      |

 Last opp ønsket data i prosjektet. I dette tilfellet lastes kof-filen 010917.kof opp i mappen. Viktig at det ikke lages undermapper her. Det takler ikke Access og Access sync.
TrimbleConnect<sup>\*</sup>

| 🏹 Trimble Connect"                   |            |            |      |      |          |                  |                  |      |   | <b>±</b> ( | 0 III |
|--------------------------------------|------------|------------|------|------|----------|------------------|------------------|------|---|------------|-------|
| TSC3                                 | DATA       | ACTIVITY   | TODO | TEAM | SETTINGS |                  |                  |      | 0 |            | ρ     |
| Explorer                             | + Add      | b          |      |      |          |                  |                  |      |   | III =      | :     |
| * 🚔 TSC3                             | <u>^ N</u> | lame       |      |      | Size     | Last modified by | Last Modified On | Tags |   |            |       |
| There are no folders in this project |            | 010917.kof |      |      | 1 KB     | Magnus Bratvold  | May 06 2019      |      |   |            |       |
|                                      |            |            | )    |      |          |                  |                  |      |   |            |       |

-

3. I Access: logg på trimble connect med brukernavn og passord ☆ Irimple Access

| ۲ | Trimble Acc        | ess                 |              | 1           | :31 🔊 🧭 ?           |
|---|--------------------|---------------------|--------------|-------------|---------------------|
|   |                    | mt                  | @norgeodesi  | i.no        |                     |
|   | Generell<br>Måling | Veier               |              |             | GNSS<br>plaplegging |
| ľ |                    |                     |              |             | planegging          |
| l |                    | Internet<br>oppsett | Filer Intern | et SX10 Log |                     |
|   |                    |                     |              |             |                     |

Husk å velge Trimble Connect som påloggingsmetode:

| Pålogging          | → 🕗 ? 🗙 |
|--------------------|---------|
| Påloggings metode: |         |
| Trimble Connect    |         |
| Brukernavn:        |         |
| mb@norgeodesi.no   | - Slett |
| Passord:           |         |
| *****              |         |
| ✓ Husk passord     |         |
| Avbryt             | Neste 🔶 |

Velg ønsket prosjekt fra prosjektlisten.

| ۲ | Velge prosjekt 🥥 🕗 ? 🗙                                 |
|---|--------------------------------------------------------|
| Г | elg Trimble Connect-prosjektet som skal synkroniseres. |
|   | F                                                      |
|   | sc3                                                    |
| L |                                                        |
| L |                                                        |
| L | Jeg godtar Trimble Connects bruksvilkår.               |
| L | Se connect.trimble.com                                 |
| L |                                                        |
|   | Avbryt 🔶 🔶 Avbryt                                      |

Klikk neste:

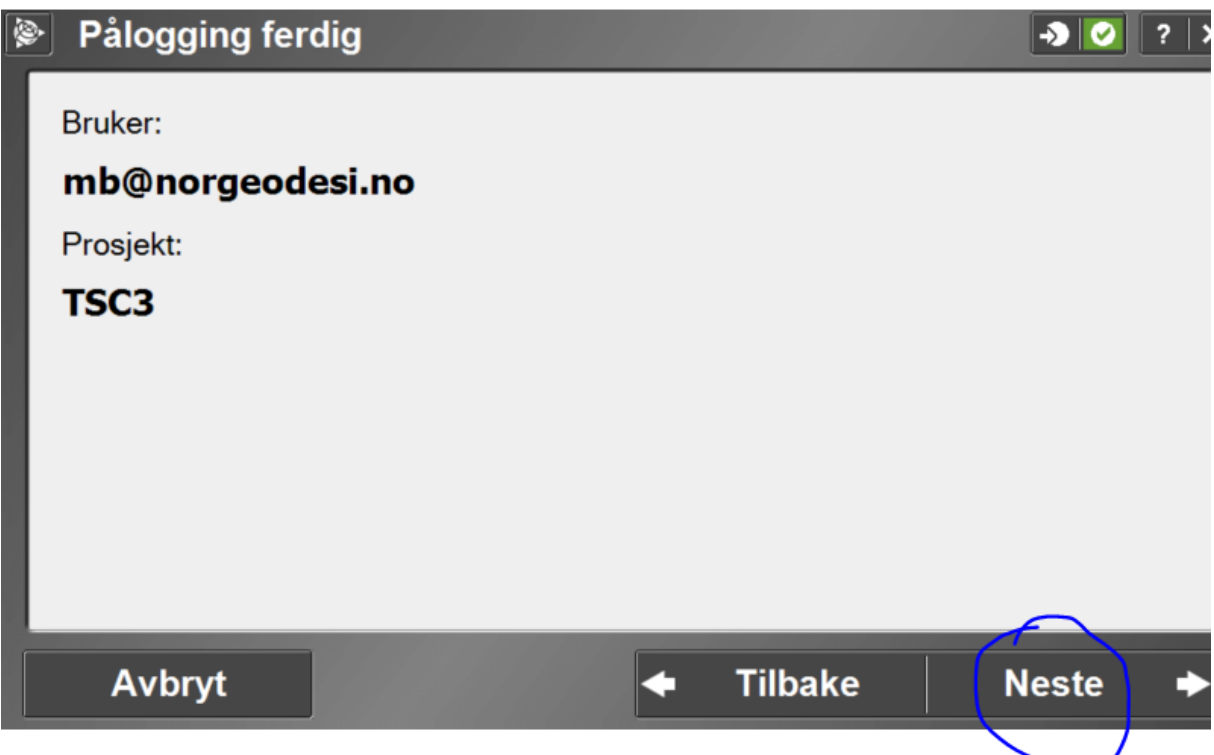

Huk på ditt prosjekt og la dataene synkroniseres. Legg merke til at 1 av 1 er synkronisert.

| 82 7.009 1                                       |  |  |  |  |  |  |  |
|--------------------------------------------------|--|--|--|--|--|--|--|
|                                                  |  |  |  |  |  |  |  |
|                                                  |  |  |  |  |  |  |  |
| 1                                                |  |  |  |  |  |  |  |
|                                                  |  |  |  |  |  |  |  |
|                                                  |  |  |  |  |  |  |  |
|                                                  |  |  |  |  |  |  |  |
|                                                  |  |  |  |  |  |  |  |
| [Logget inn som mb@norgeodesi.no, til  Historikk |  |  |  |  |  |  |  |

Nå må kof-filen du har synkronisert importeres til en eksisterende eller ny jobb. I Access, gå på importer egendefinert format, og kof format.

| 📎 velg fil                          |        | →         | ?               | - >   | < |
|-------------------------------------|--------|-----------|-----------------|-------|---|
|                                     | (      | <b>DK</b> | Avł             | oryt  |   |
| Navn                                | ∠ Type | Måle      | <i>l</i> odifis | ert   |   |
| 🖽 🚞 Trimble Access Emulator 2015.20 |        |           |                 |       | • |
| 🗆 🚞 Trimble Access Emulator 2017.10 |        |           |                 |       |   |
| 🗆 🧰 Trimble Data                    |        |           |                 |       |   |
| 🗆 🧰 MB                              |        |           |                 |       |   |
| 🗉 🚞 Magnus DEMO                     |        |           |                 |       |   |
| 🗉 🧰 PSID Files                      |        |           |                 |       |   |
| 🗆 🧰 TSC3                            |        |           |                 |       |   |
| 010917                              | KOF    | 1kb 6     | /5/2019         | 13:31 |   |
| 🗉 🗀 VAV Files                       |        |           |                 |       |   |
| 🗄 🚞 System Files                    |        |           |                 |       |   |
| 🖽 🚞 Trimble Access Emulator 2018.00 |        |           |                 |       |   |
| 🖽 🚞 Trimble Access Emulator 2018.20 |        |           |                 |       | - |
| 🖽 🚞 Trimble Access Emulator 2019.00 |        |           |                 |       |   |
| II 🦳 Trimble Duciness Center Survey |        |           |                 |       |   |
| ,                                   |        |           |                 | · · · | • |

Når du er ferdig med å måle i jobben, må dataene synkroniseres tilbake til skyen. Skal du eksportere f eks en kof fil, velger du kof eksport fra egendefinerte formater. Deretter går du til hovedmenyen og velger AccessSync. Her må du huke på mappen «export». Hvis ikke blir bare .job filen eksportert.

| ۲  | AccessSync              |         | → <mark>                                   </mark> |
|----|-------------------------|---------|----------------------------------------------------|
| M  | lappe navn              | Status  | Trimble Connect-prosjekt                           |
|    | Common                  | passiv  |                                                    |
| X  | mb                      | 4 filer | Magnus DEMO                                        |
|    | I ∘Magnus DEMO          | 0 filer | Magnus DEMO                                        |
| X  | PSID Files              | 0 filer | Magnus DEMO                                        |
|    | ∎•TSC3                  | 2 av 2  | TSC3                                               |
|    | ∎⊶Export                | @1av1.  | TSC3                                               |
| X  | ■ VAV Files             | 0 filer | Magnus DEMO                                        |
|    | System files            | 2 filer | Magnus DEMO                                        |
|    |                         |         |                                                    |
| Se | ender TSC3.kof (0% of 1 | KB)     | Historikk                                          |